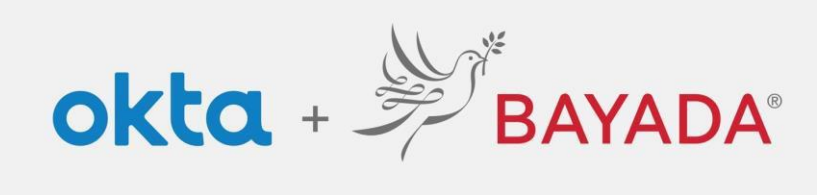

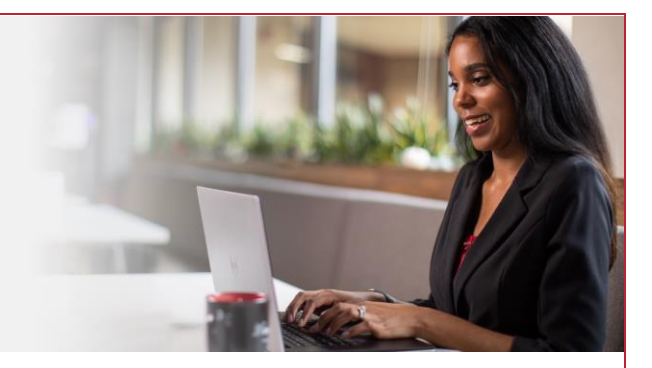

## Account Self-Service - Field

## Steps

- 1. Sign into your account at <u>bayada.okta.com.</u>
- 2. Click on your name in the upper right corner of the screen.
- 3. Click Settings.
- 4. From here you can:
  - Update your Security Methods:
    - Password
    - o Multi-factor Authentication (MFA) methods
    - o Self-Service authentication methods
  - Update your secondary email address.
  - Edit your Display Language.

REV 6.2.2023 BAYADA Home Health Care

Note: when making changes to your account, you will be prompted to authenticate via the methods you are currently enrolled in.

|                                                                                                    |                                                                                                    |                                                                                                    |                                              |                                                 |                        |                                                                                                | No. 2 <sup>e</sup>                                   |
|----------------------------------------------------------------------------------------------------|----------------------------------------------------------------------------------------------------|----------------------------------------------------------------------------------------------------|----------------------------------------------|-------------------------------------------------|------------------------|------------------------------------------------------------------------------------------------|------------------------------------------------------|
| Alisha Karmachraya<br>alishakcht75@gmail.com<br>Settings<br>Preferences<br>Recent Activity<br>Sign out                                                                                                    | Alisha Karmachraya<br>alishakoht 75@gmail.com<br>Settings<br>Preferences<br>Recent Activity<br>Sign out                                                                                                    | Alisha Karmachraya<br>alishakch175@gmail.con<br>Settings<br>Preferences<br>Sign out                                                                                                    |                                              | First name                                      | Alisha                 | security methods neip your account security when signing in to Ukta and other<br>applications. | BAYADA'<br>PREVIEW                                   |
| Alisha Karmachraya<br>alishakch175@gmail.com   Settings<br>Preferences<br>Recent Activity<br>Sign out   Dis des tensee   Dis des tensee                                                                                                    | Alisna Karmacnraya<br>alishakcht175@gmail.com   Settings   Preferences   Recent Activity   Sign out     Preferences   Bin bas   Obio102000   Bin bas   Obio102000     Term     Sign out     Obio102000     Term     Term     Term     Displayed form     Sign out     Obio102000     Term     Term <td>Alisha Karmachraya<br/>alishakacht75@gmail.com<br/>Settings<br>Preferences<br/>Recent Activity<br/>Sign out</br></td> <td>All a la a Manual a la navia</td> <td>Last name</td> <td>Kermechreye</td> <td>Password</td> <td></td>                                                                                                    | Alisha Karmachraya<br>alishakacht75@gmail.com<br>Settings<br>                                                                                                    | All a la a Manual a la navia                 | Last name                                       | Kermechreye            | Password                                                                                       |                                                      |
| Settings   Preferences   Recent Activity   Sign out     Image Number   Image Display     Image Display     Image Display <                                                                                                    | Settings   Preferences   Recent Activity   Sign out     Image:   Displotance   (Displotance)   Image:   (Displotance)   Image:   (Displotance)   Image:   (Displotance)   Image:   (Displotance)   Image:   (Displotance)   Image:   (Displotance)   Image:   (Displotance) (Displotance) <td>Settings   Preferences   Recent Activity   Sign out     Image Manifer   Image Manifer   Image Manifer   (Image Manifer) (Image Manifer) <p< td=""><td>Alisha Karmachraya<br/>alishakch175@gmail.com</td><td>Okta username</td><td>elishekch175@gmeil.com</td><td>Phone Set up another</td><td></td></p<></td> | Settings   Preferences   Recent Activity   Sign out     Image Manifer   Image Manifer   Image Manifer   (Image Manifer) (Image Manifer) <p< td=""><td>Alisha Karmachraya<br/>alishakch175@gmail.com</td><td>Okta username</td><td>elishekch175@gmeil.com</td><td>Phone Set up another</td><td></td></p<>                                                                                                    | Alisha Karmachraya<br>alishakch175@gmail.com | Okta username                                   | elishekch175@gmeil.com | Phone Set up another                                                                           |                                                      |
| Settings   Preferences   Recent Activity   Sign out     Image: Engine     Street: Engine     Image: Engine     Image:                                                                                                    | Settings   Preferences   Recent Activity   Sign out     Image: mail     Image: mail     Image:                                                                                                    | Settings   Preferences   Recent Activity   Sign out     Employe Rumber   000000   Binb Date   0012000     Worky Unitarian     Verify   Binb Date     Verify Unitarian     Verify Unitarian                                                                                                    |                                              | Primary email                                   | alishakch175@gmail.com | ~1 XXX-XXX-5884 Remove                                                                         | Verify with your phone                               |
| Preferences   Recent Activity   Sign out     Mode phone   Sign out     PrimayActivityOscription   Piel   Employee Number   00000   Bith Date   01012000     Save     PrimayActivityOscription     Piel     Imployee Number   00000     Bith Date     01012000     Imployee Number     01012000     Imployee Number     Imployee Number     01012000     Bith Date     Imployee Number     Imployee Number </td <td>Preferences   Recent Activity   Sign out     Mobile plane   Sign out     Mobile plane   Sign out     Mobile plane   Sign out     Mobile plane   Sign out     Mobile plane   Sign out     Mobile plane     Mobile plane   Sign out     Mobile plane   Sign out     Mobile plane   Sign out     Mobile plane   Sign out     Mobile plane   Sign out     Mobile plane   Sign out     Mobile plane   Sign out     Mobile plane   Sign out     Mobile plane   Sign out     Mobile plane   Sign out     Mobile plane   Sign out     Mobile plane   Sign out     Mobile plane     Sign out     Mobile plane     Sign out     Sign out     Mobile plane     Sign out     Mobile plane     Sign out     Sign out     Sign out     Sign out     Sign out     Sign out     Sign out     Sign out  <td>Preferences   Recent Activity   Sign out     Make phone   Sign out     Make phone   Bith Data   Ottoploy Longuage     Englink     Image State     Image State  <td>Settings fm</td><td>Secondary email</td><td>alishakch@gmail.com</td><td></td><td>() alishakch175@gmail.com</td></td></td>                                                                                                    | Preferences   Recent Activity   Sign out     Mobile plane   Sign out     Mobile plane   Sign out     Mobile plane   Sign out     Mobile plane   Sign out     Mobile plane   Sign out     Mobile plane     Mobile plane   Sign out     Mobile plane   Sign out     Mobile plane   Sign out     Mobile plane   Sign out     Mobile plane   Sign out     Mobile plane   Sign out     Mobile plane   Sign out     Mobile plane   Sign out     Mobile plane   Sign out     Mobile plane   Sign out     Mobile plane   Sign out     Mobile plane   Sign out     Mobile plane     Sign out     Mobile plane     Sign out     Sign out     Mobile plane     Sign out     Mobile plane     Sign out     Sign out     Sign out     Sign out     Sign out     Sign out     Sign out     Sign out <td>Preferences   Recent Activity   Sign out     Make phone   Sign out     Make phone   Bith Data   Ottoploy Longuage     Englink     Image State     Image State  <td>Settings fm</td><td>Secondary email</td><td>alishakch@gmail.com</td><td></td><td>() alishakch175@gmail.com</td></td>                                                                                                    | Preferences   Recent Activity   Sign out     Make phone   Sign out     Make phone   Bith Data   Ottoploy Longuage     Englink     Image State     Image State <td>Settings fm</td> <td>Secondary email</td> <td>alishakch@gmail.com</td> <td></td> <td>() alishakch175@gmail.com</td>                                                                                                    | Settings fm                                  | Secondary email                                 | alishakch@gmail.com    |                                                                                                | () alishakch175@gmail.com                            |
| Recent Activity Lat 4 digits your Social   Sign out HomeOfficeRummer   Disploy Language 000   Language Englin                                                                                                    | Recent Activity Lat 4 digits your Social 000 Code below to verify.   Sign out HomeOfficeNumber Implayee Number Implayee Number   Diplaye Number 0000000 Nerty   Birth Date 000102000      Implayee English    (Implayee English)                                                                                                    | Recent Activity Code below to verify.   Sign out NeneOfficeNumber   Demployee Number 000000   Bith Date 01012000                                                                                                    | Preferences                                  | Mobile phone                                    |                        |                                                                                                | A code was sent to your phone. Enter                 |
| Recent Activity       HomeOfficeNumber       Carlor messaging charges may apply         Sign out       PrimaryActivityGescription       Field       I         Employee Number       000000       Verify       Verify         Birth Date       0101/2000       Verify       Mainton Mainton         Verify       Serve       Serve       Verify         Verify       Eglich       Eglich       Verify                                                                                                    | Recent Activity   Sign out     HomeOfficeNumber   PrimaryActivityGescription   Birth Date   0000000   Birth Date     0101/2000     Singen out     Implayee     English     Implayee     English     Implayee     English     Implayee     English     Implayee     English     Implayee     English     Implayee     English     Implayee     English     Implayee     English     Implayee     English     Implayee     English     Implayee     Implayee     Implayee     Implayee     Implayee     Implayee     Implayee     Implayee                 Implayee                                                                                                    | Recent Activity   Sign out     PinasyActingOscopion   PinasyActingOscopion   PinasyActingOscopion   PinasyActingOscopion   PinasyActingOscopion     PinasyActingOscopion     PinasyActingOscopion <                                                                                                    |                                              | Last 4 digits of your Social<br>Security Number | 0000                   |                                                                                                | code below to verify.                                |
| Sign out PrimaryActivityOescription Feld Employee Number 000000 Bith Date 0101200 Bith Date 0101200 Ext Ext Ext Ext Ext Ext Ext Ext Ext Ext                                                                                                    | Sign out PrimaryActivityGeorgeon Feld  PrimaryActivityGeorgeon Feld  Deployee Number  Docococ  Serve  Centrol  Centrol                                                                                                    | Sign out PrimaryActivityOescription Fail<br>Employee Number 000000<br>Birth Date 00012000<br>Unrify with something also<br>Back to shan in<br>torpologic Language Employee<br>Language English                                                                                                    | Recent Activity                              | HomeOfficeNumber                                |                        |                                                                                                | Carrier messaging charges may app                    |
| Employee Number 000000 Unition and 000000 Unition and 00000 Unition and 000000 Unition and 00000 Unition and 00000 Unition                                                                                                    | Employee Number 000000   Binh Date 0101/2000     Employee Language Employ     In Displey Language Employ     Employee Employ                                                                                                    | Employee Number   Bitch Dase   Ottoplay     Save        Ottoplay Language   Exel     Language   Englin                                                                                                    | Sign out                                     | PrimaryActivityDescription                      | Field                  |                                                                                                | 1                                                    |
| Birth Date     Dit(1)(2000       Strive         Strive         Back to short in         Back to short in                                                                                                    | Birth Date     Ottoplay       Street     Street                                                                                                    | Berk Date     01012000       Street     Street       Display Language     English                                                                                                    |                                              | Employee Number                                 | 0000000                |                                                                                                | Verify                                               |
| Image: Serve     Serve     Serve <td>Image: Some English     East</td> <td>Sove Sove Back to sign in Advertised and the second second</td> <td></td> <td>Birth Date</td> <td>01/01/2000</td> <td></td> <td></td> | Image: Some English     East                                                                                                    | Sove Sove Back to sign in Advertised and the second second |                                              | Birth Date                                      | 01/01/2000             |                                                                                                |                                                      |
| Image     East                                                                                                    | Image: English                                                                                                    | Image: English       English                                                                                                    |                                              |                                                 | Sove                   |                                                                                                | <u>Verify with something else</u><br>Back to sign in |
| O Display Language     Edit       Language     English                                                                                                    | Origology Language     Exist       Language     English                                                                                                    | Opplay Language     Edit       Language     English                                                                                                    |                                              |                                                 |                        |                                                                                                |                                                      |
| Language English                                                                                                    | Language English                                                                                                    | Language English                                                                                                    |                                              | 🖉 Display Language                              | Edg                    |                                                                                                |                                                      |
|                                                                                                    |                                                                                                    |                                                                                                    |                                              | Language                                        | English                |                                                                                                |                                                      |
|                                                                                                    |                                                                                                    |                                                                                                    |                                              |                                                 |                        |                                                                                                |                                                      |